分离过程模型的分类

# 简单分离单元模型 Separators

• 塔设备单元模型

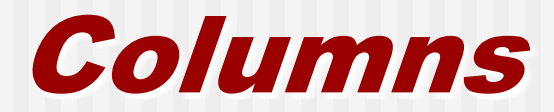

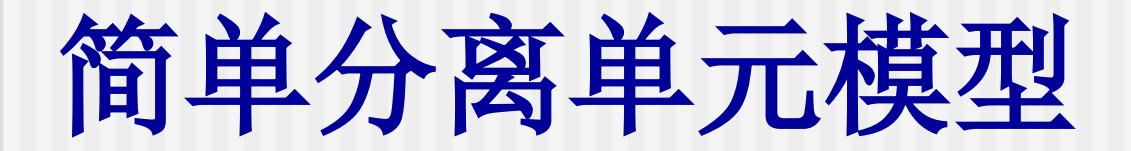

#### 简单分离单元模型包含五个模块:

- 1 两相闪蒸器 (Flash2)
- 2三相闪蒸器(Flash3)
- 3倾析器 (Decanter)
- 4组分分离器(Sep)
- 5两出口组分分离器(Sep2)

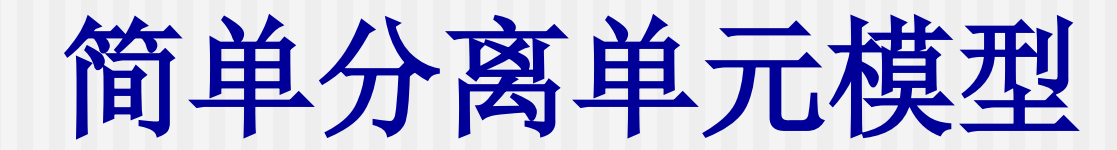

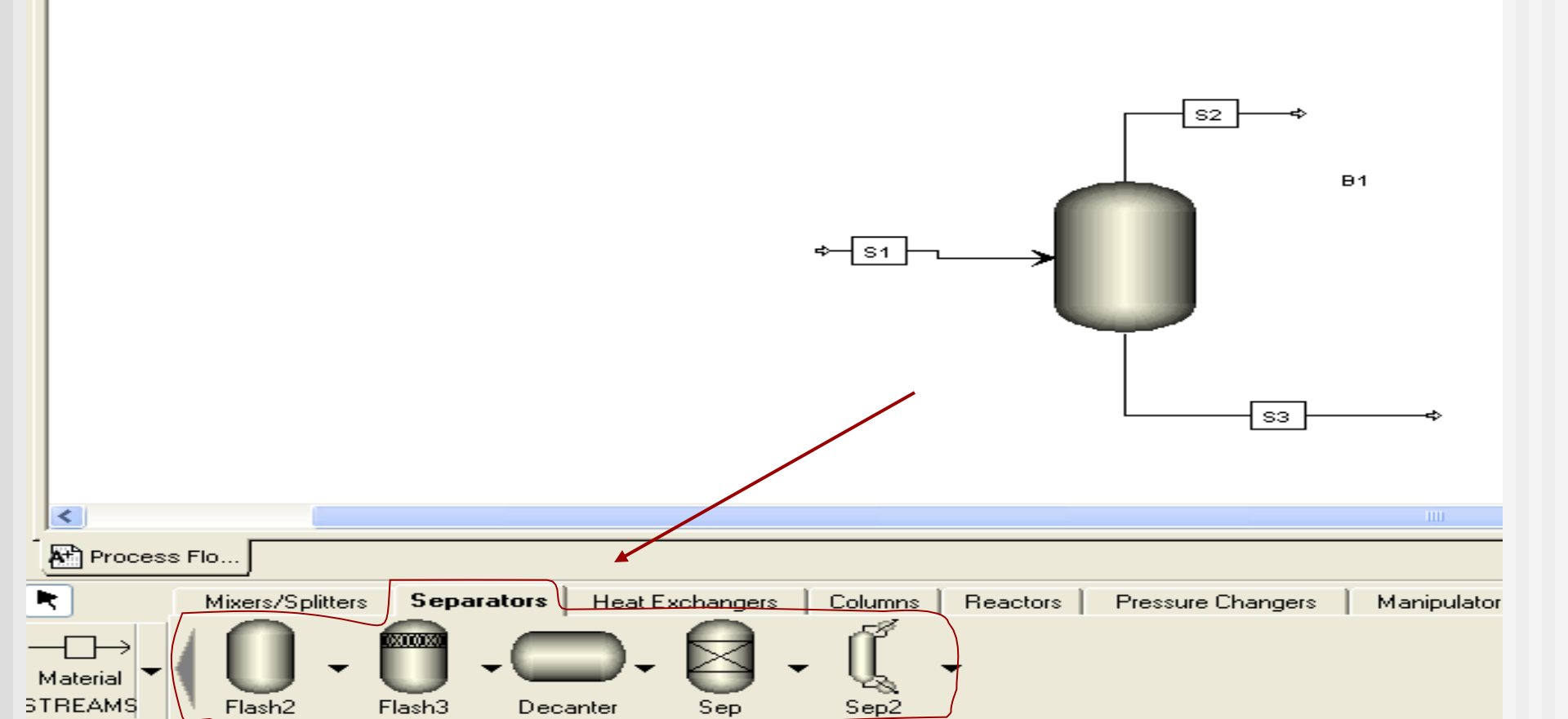

#### Flash2一两相闪蒸器

Flash2 模块执行给定热力 学条件下的汽-液平衡或汽-液-液平衡计算,输出一股汽相和 一股液相产物。用于模拟闪蒸 器、蒸发器、气液分离器等。

#### Flash2一两相闪蒸器

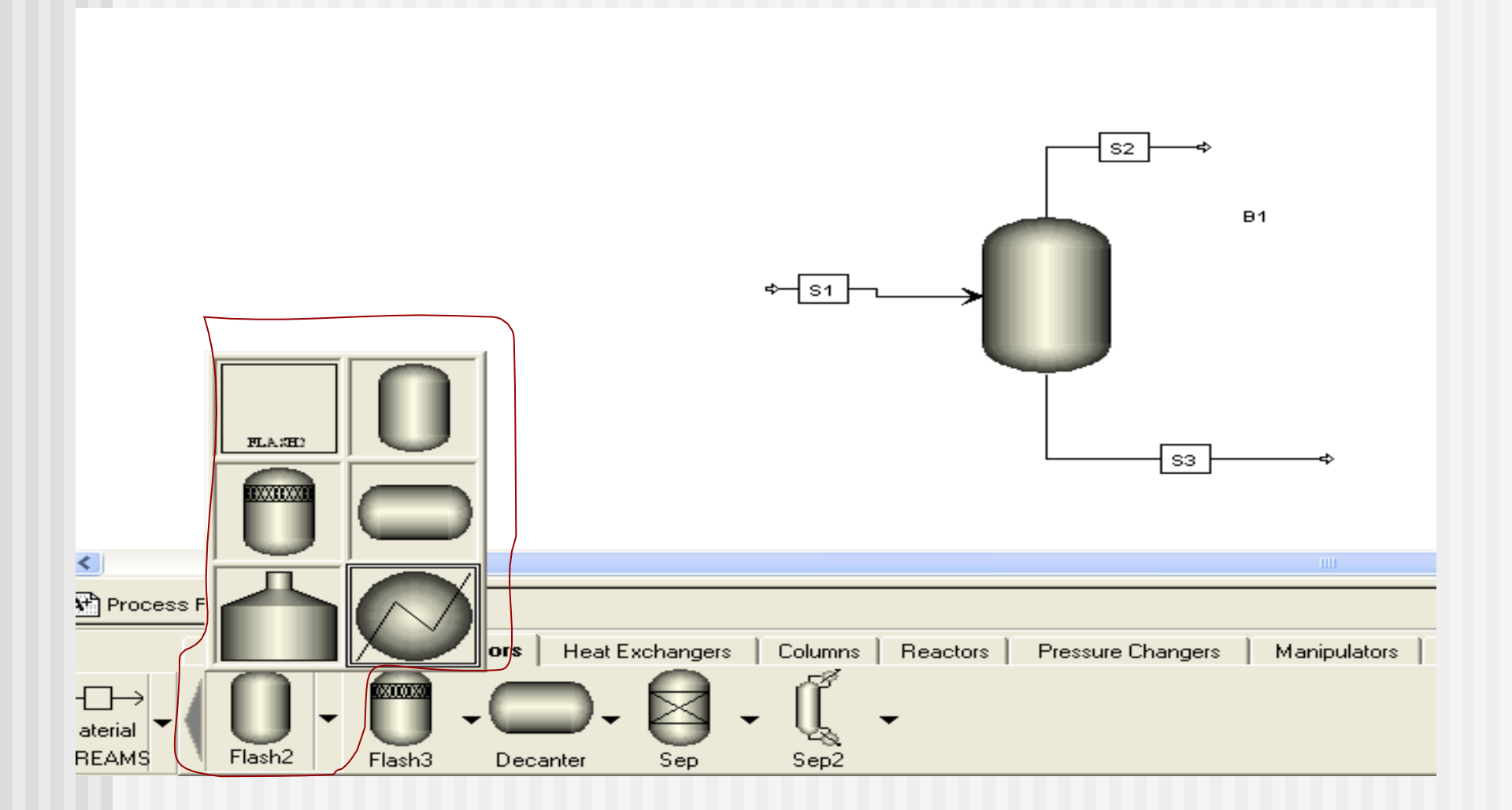

## Flash2一模块连接

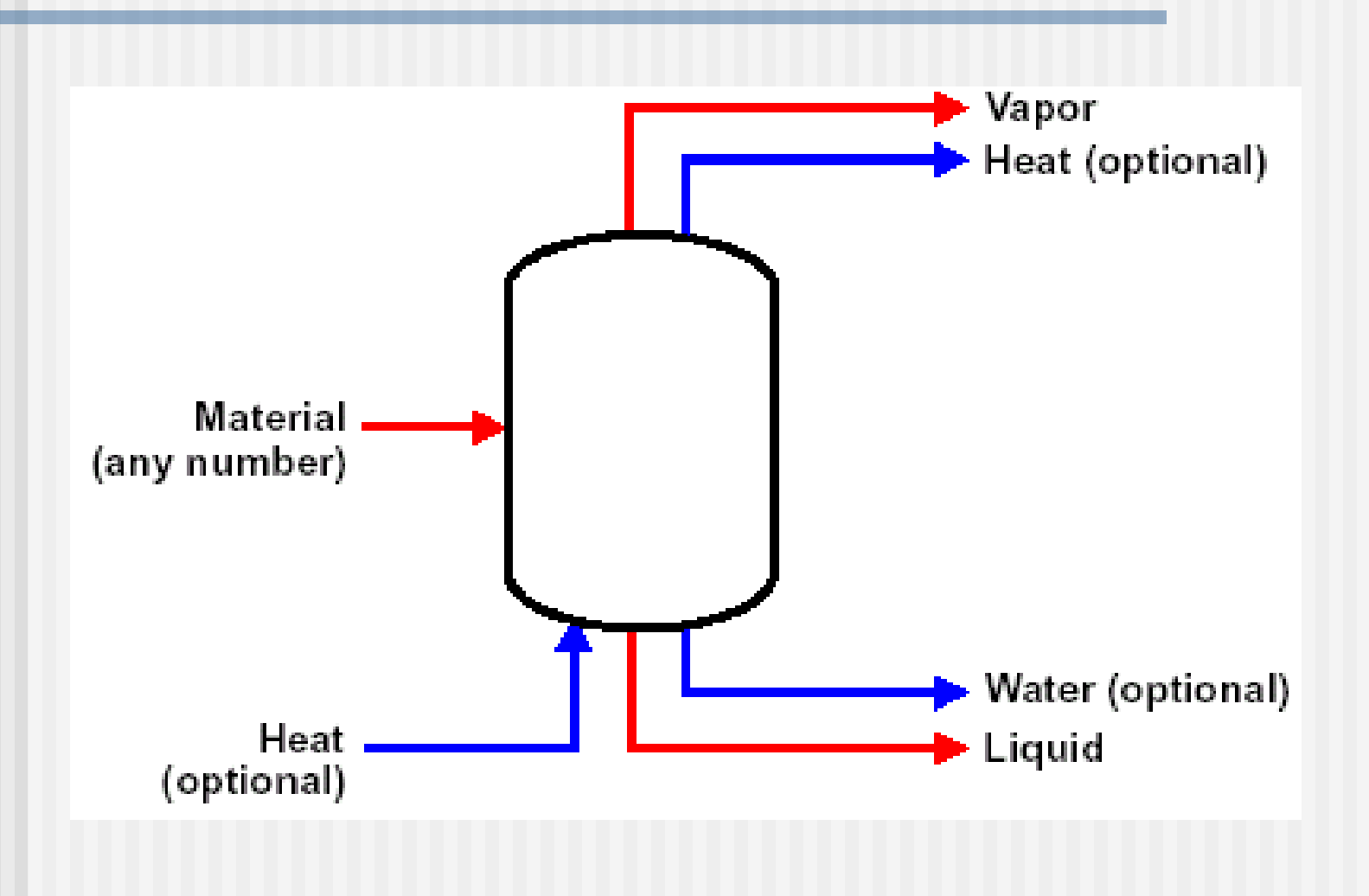

#### Flash2 模块的模型参数有 3 组:

#### 1、闪蒸设定 (Flash Specifications)

- (1) 温度 (Temperature)
- (2) 压力 (Pressure)
- (3) 蒸气分率 (Vapor Fraction)
- (4) 热负荷 (Heat Duty)

从以上 4 个参数中选定 2 个。

| 🖕 Input 🔽 🔁 M                                                                                                    | ETCBAR 🔽 🛨 🔶 << Ali 💽 >> 🛄 🏙 🧐 N>                                                                                                    |
|----------------------------------------------------------------------------------------------------|----------------------------------------------------------------------------------------------------|
| Image: Setup         Image: Components         Image: Properties         Image: Properties | Specifications Flash Options Entrainment Utility<br>Flash specifications<br>Temperature C<br>Pressure<br>Vapor fraction<br>Heat duty<br>Vapor-Liquid |

2、有效相态(Valid Phase)
(1) 汽-液相(Vapor-Liquid)
(2) 汽-液-液相(Vapor-Liquid-Liquid)
(3) 汽-液-游离水相
(Vapor-Liquid-Free Water)
从以上 3个参数中选定 1 个。

| 🖕 İnput 🛛 🔽 🛅 MET                                                                                                    | rcbar 🔽 🖛 🔿 << Ali 💽 >> 🛄 🏙 🤤 🕪                                                                                                    |
|----------------------------------------------------------------------------------------------------|----------------------------------------------------------------------------------------------------|
| <ul> <li>Setup</li> <li>Components</li> <li>Properties</li> <li>Flowsheet</li> <li>Streams</li> <li>Utilities</li> <li>Blocks</li> <li>Blocks</li> <li>Blocks</li> <li>Blocks</li> <li>Blocks</li> <li>Block</li> <li>Components</li> <li>Blocks</li> <li>Blocks</li> <li>Bloc</li></ul> | <ul> <li>◆Specifications Flash Options Entrainment Utility</li> <li>Flash specifications         <ul> <li>Temperature</li> <li>C</li> <li>Pressure</li> <li>bar</li> </ul> </li> <li>Valid phases <ul> <li>Appor-Liquid</li> <li>Vapor-Liquid</li> <li>Vapor-Liquid-Liquid</li> <li>Vapor-Liquid-FreeWater</li> <li>Vapor-Liquid-DirtyWater</li> </ul> </li> </ul> |

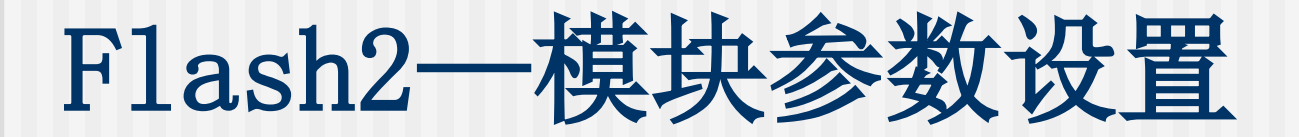

#### 3、液沫夹带

(Liquid Entrainment in Vapor Stream) 液相被带入汽相中的分率。

| 🖕 Input 🔽 🛍 🔣 ME                                                                                                    | TCBAR 🔽 <table-cell-rows> 🔶 &lt;&lt; Ali 🔽 &gt;&gt; 🛄 🏙 🥥 N&gt; 🖄 🖉</table-cell-rows>                                                                                                |
|----------------------------------------------------------------------------------------------------|----------------------------------------------------------------------------------------------------|
| H Setup   H Components   H Properties   H Plowsheet   H Streams   Utilities   H Plocks   H Plocks< | Specifications Flash Options Entrainment Utility Liquid entrainment in vapor stream Liquid entrainment: O Solid entrainment in vapor stream for each substream Substream Entrainment |

## Flash2 — 应用示例 (1)

流量为 1000 kg/hr、压力为 0.11 MPa、含乙醇 70 %w、水30 %w的饱 和蒸汽在蒸汽冷凝器中部分冷凝,冷 凝物流的汽/液比(摩尔)=1/3。求离 开冷凝器的汽、液两相的温度和组成。

## Flash2 — 应用示例 (2)

流量为 1000 kg/hr、压力为 0.5 MPa 温度为 120℃、含乙醇 70 %w、 水30%w的物料绝热闪蒸到0.15 MPa。 求离开闪蒸器的汽、液两相的温度、 流量和组成。

## Flash2 — 应用示例 (3)

流量为 1000 kg/hr、压力为 0.2 MPa 温度为20℃、含丙酮 30%w、水 70%w的物料进行部分蒸发回收丙酮, 求丙酮回收率为90%时的蒸发器温度 和热负荷以及汽、液两相的流量和组 成。

## 灵敏度分析——Sensitivity

在进行过程设计和分析时,常常需 要了解某些过程变量受其它过程变量 影响的敏感程度, ASPTEN Plus为此 提供了一个非常有用的分析工具:模 型分析工具(Model Analysis Tools)下 的灵敏度(Sensitivity)对象。

# 灵敏度分析——Sensitivity

| 🍼 Input 🛛 🔽 🔛 METCB/     | AR 🔽 🖙 🔶 << Ali 🔤 >> 🛄 🕲 🧐 N> 🖄 🧷 🗙                          |
|--------------------------|--------------------------------------------------------------|
| Ports                    | Define Vary Tabulate Fortran Declarations Optional Cases     |
| Custom Stream Resu       |                                                              |
| • Reactions              | Elevabort usriphic Definition                                |
| 🗄 📆 Convergence          | MACTON Mars Free Shares COUT Scheberg MIVED Correspond COUCO |
| 🗐 🛅 Flowsheeting Options | TALTON Mass-Frac Stream=GUUT Substream=MIXED Component=L3H60 |
| 📄 Design Spec            | *                                                            |
| Calculator               |                                                              |
| Transfer                 |                                                              |
| Stream Library           |                                                              |
| Balance                  |                                                              |
| Pres Relief              |                                                              |
| Add Input                |                                                              |
| - Model Analysis Tools   |                                                              |
| Sensitivity              |                                                              |
| S-1                      |                                                              |
| 🚺 Input                  |                                                              |
|                          |                                                              |
| Optimization             | Nou Edit Delete                                              |
| Uonstraint               |                                                              |
| Jata Fit                 |                                                              |

## 灵敏度分析——步骤1-3

- 创建灵敏度对象时,按以下步骤操作: 1、从数据浏览器右侧的对象管理器(Object Manager)中点击新建(New)按钮;
- 2、在弹出对话框中为新对象指定一个辨识号 (ID);
- 3、在定义(Define)表单中点击新建(New)按 钮,创建灵敏度对象所需的变量;

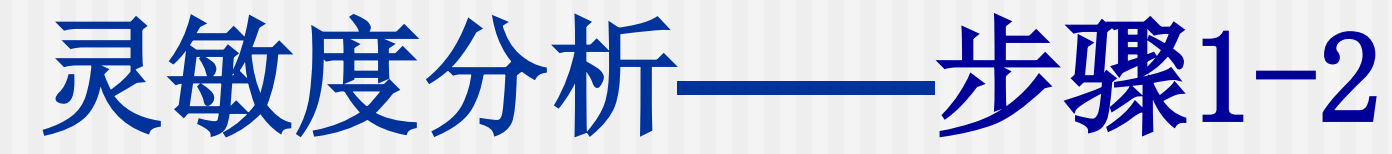

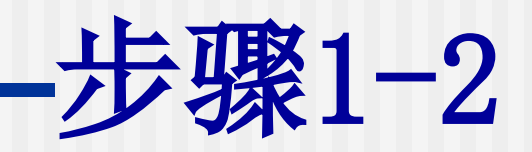

| 😋 Sensitivity | E     E     E     E     E |               | << All | ✓ >> (          | 蚀 🤤 N> 🐃   | 1X                 |
|---------------|---------------------------|---------------|--------|-----------------|------------|--------------------|
|               | Ports 🔥 🔨                 | Object manage | r      |                 |            |                    |
|               | Custom Stream Resu        |               | Name   |                 | Status     |                    |
| 🗄 🖻 🛅 Reactio | ns                        | S-1           |        | Results Availat | ble        |                    |
| 🗄 🔂 Converg   | ence                      |               |        |                 |            |                    |
| 📄 🚞 Flowshe   | eting Options             |               |        |                 |            |                    |
| 📄 Des         | sign Spec                 |               |        |                 |            |                    |
| 📄 🔂 Cal       | lculator                  |               |        |                 |            |                    |
| Tre 🔁         | ansfer                    |               |        | reate new       | TD         |                    |
| Sta           | ream Library              |               | Ĕ      | IGHIG HOU       | 1.0        |                    |
| 👘 🔂 👘 🔁       | lance 🔤                   |               |        |                 |            |                    |
| 👘 Mea         | asurement                 |               |        | Enter ID:       | 系统会自       | 3动给                |
| Pre 🛅         | es Relief                 |               | 2      |                 |            | ч - <i>у</i> у - н |
| Add           | d Input                   |               | - 1    | 5-2             | 山口万        |                    |
| 🖨 🔂 Model A   | nelysis Tools             |               |        |                 |            |                    |
| 🔄 📆 Se        | nsitivity                 |               |        | ΟΚ              | Cancel     |                    |
|               | S-1                       | 4             |        |                 |            |                    |
|               | 🗸 Input                   |               |        |                 |            |                    |
|               |                           |               |        |                 |            |                    |
| 📄 Opt         | timization                |               | _      |                 |            |                    |
| Cor           | nstraint                  | New           | Edit   | Del             | lete Copy  |                    |
| 🕒 🛅 Dat       | ta Fit                    |               |        |                 |            |                    |
| 🕒 🛅 Cas       | se Study                  | Rename        | Hide   | Rev             | veal Paste |                    |
| Cos           | st Estimation             |               |        |                 |            |                    |
| E Conf        | iguration                 |               |        |                 |            |                    |

## 灵敏度分析——步骤4-5

- 4、在弹出对话框中输入新变量的变量名(Variable name);
- 5、在变量定义(Variable Definition)对话框中的 下拉式选择框中选择变量的类别(Category)、类 型(Type)、流股(Stream)或模块(Block)代号, 并指定具体变量(Variable)。

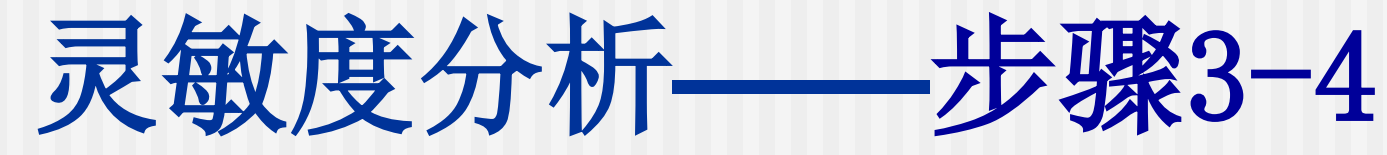

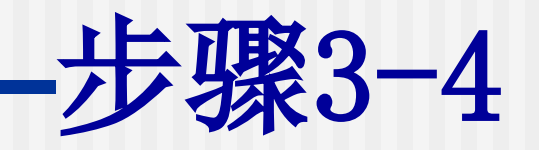

| 😋 S-2 🔽 🔁 🔀 METC       | BAR 🔽 🗢 🔶 < 📶 🐷 >> 🛄 🏙 🧐 N 🖄 🖉 🗙                            |
|------------------------|-------------------------------------------------------------|
| Ports 🔨 🔨              | ←Define ←Vary ←Tabulate Fortran Declarations Optional Cases |
| 🔼 Custom Stream Resu   |                                                             |
| 🗄 🛅 Reactions          | Flowsheet variable Definition                               |
| E Convergence          | <u></u>                                                     |
| Flowsheeting Options   | <u></u>                                                     |
| Design Spec            |                                                             |
| Transfer               | Create new variable                                         |
| Stream Library         |                                                             |
| Balance                | Enter variable name:                                        |
| Measurement            |                                                             |
| Add Trput              | 4                                                           |
| - Model Analysis Tools | 定义因变量                                                       |
| Sensitivity            | OK Cancel                                                   |
| □                      | 2                                                           |
| 🚺 Input                |                                                             |
| Kesults                |                                                             |
| Input                  | New Edit Delete Copy                                        |
| Results                |                                                             |
| Dptimization           | Move Up Move Down Paste                                     |
| Constraint             |                                                             |

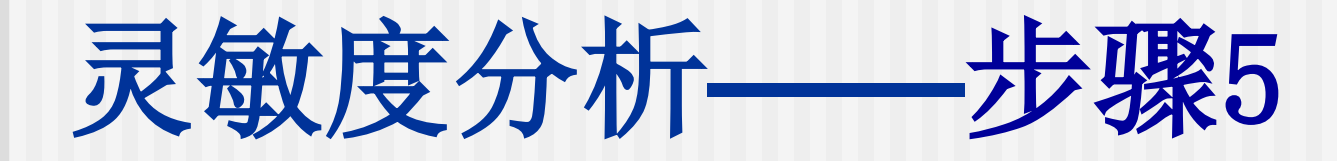

| 🝼 Input 🛛 🔽 🔢 METO                                                                                                    | CBAR 🔽 🗢 🔶 < All 🔍 >>                                                                                                    | © _ ● ● ●                                                                                                    |
|----------------------------------------------------------------------------------------------------|----------------------------------------------------------------------------------------------------|----------------------------------------------------------------------------------------------------|
| Ports<br>Ports<br>Stream Results<br>Custom Stream Resu<br>Reactions<br>Flowsheeting Options<br>Design Spec<br>Calculator<br>Transfer<br>Stream Library<br>Balance                                    | ✓Define     ✓Vary     ✓Tabulate     Fortran       Flowsheet variable     Definition       YACTON     Mass-Frac Stream=0       ★ | ✓ Yariable Definition         Select a variable category and reference         Variable name:       ✓ YACTON         Category       O All         O Blocks       O Streams |
| Measurement<br>Pres Relief<br>Add Input<br>Model Analysis Tools<br>Sensitivity<br>Sensitivity<br>Sensitivity<br>Sensitivity<br>Sensitivity<br>Sensitivity<br>Determination<br>Constraint<br>Data Fit | 5<br>确定因变量类型<br>New Edit                                                                                                    | Model Utility Physical Property Parameters Reactions N≥ Close Access a component mass fraction.                                                                            |
| tase Study<br>Cost Estimation                                                                                                    | Move Up Move Down                                                                                                    | <u> </u>                                                                                                    |

## 灵敏度分析——步骤6-7

步骤6: 在变化(Vary)表单中输入调节变量 (Manupulated variable)的类型、名称和具体变 量(variable),并指定调节上、下限(Upper/Lower limits)和增量(Incr)。

步骤7: 在列表(Tabulate)表单中输入需要进行灵 敏度分析的列表变量(Tabulated variable)或组 合变量的表达式(Expression),以及列表时的列 序号(Column No.)。

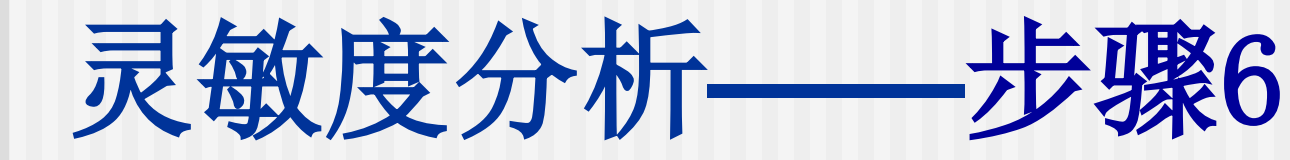

| 🍼 Input 🛛 🔽 🔛 MET                    | BAR 💊       | 🗸 🔶 🔶 🔨                 | 🔽 >> 🛄 (                   | 💁 🧐 N> 🖄 // ×        |
|--------------------------------------|-------------|-------------------------|----------------------------|----------------------|
| Ports 🔨 Stream Results               | <b>√</b> De | efine 🗸 Vary 🗸 Tabulate | Fortran Declara            | tions Optional Cases |
| Custom Stream Resu                   | Cas         | ses: 🔲 Variable no: 🚺   | 🔽 🗌 Disa                   | able variable        |
| Convergence     Klewsbeeting Options |             | fanipulated variable    | Values for varied          | d variable           |
| Design Spec                          | Ty<br>Bk    | ype: Block-Var 💙        | <ul> <li>■ 0.05</li> </ul> | 0.1 0.15             |
| Calculator                           | Va          | ariable: 🏟 ENTRN 🗸      | Overall range              |                      |
| Balance                              | Se          | entence: PARAM          | Lower:                     |                      |
| Measurement<br>Pres Relief           |             |                         | #Point:                    | Incr:                |
| Add Input                            |             | 6                       | Report labels              |                      |
| Sensitivity                          | t l         | 选择调节变量                  | Line 1:                    | Line 2:              |
| S-1                                  |             |                         |                            |                      |
| C Results                            |             |                         |                            |                      |

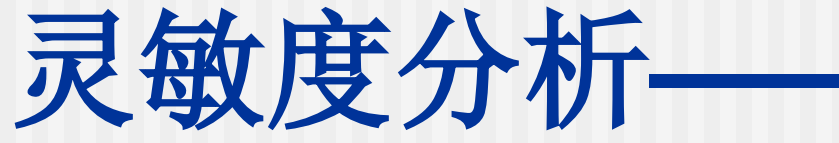

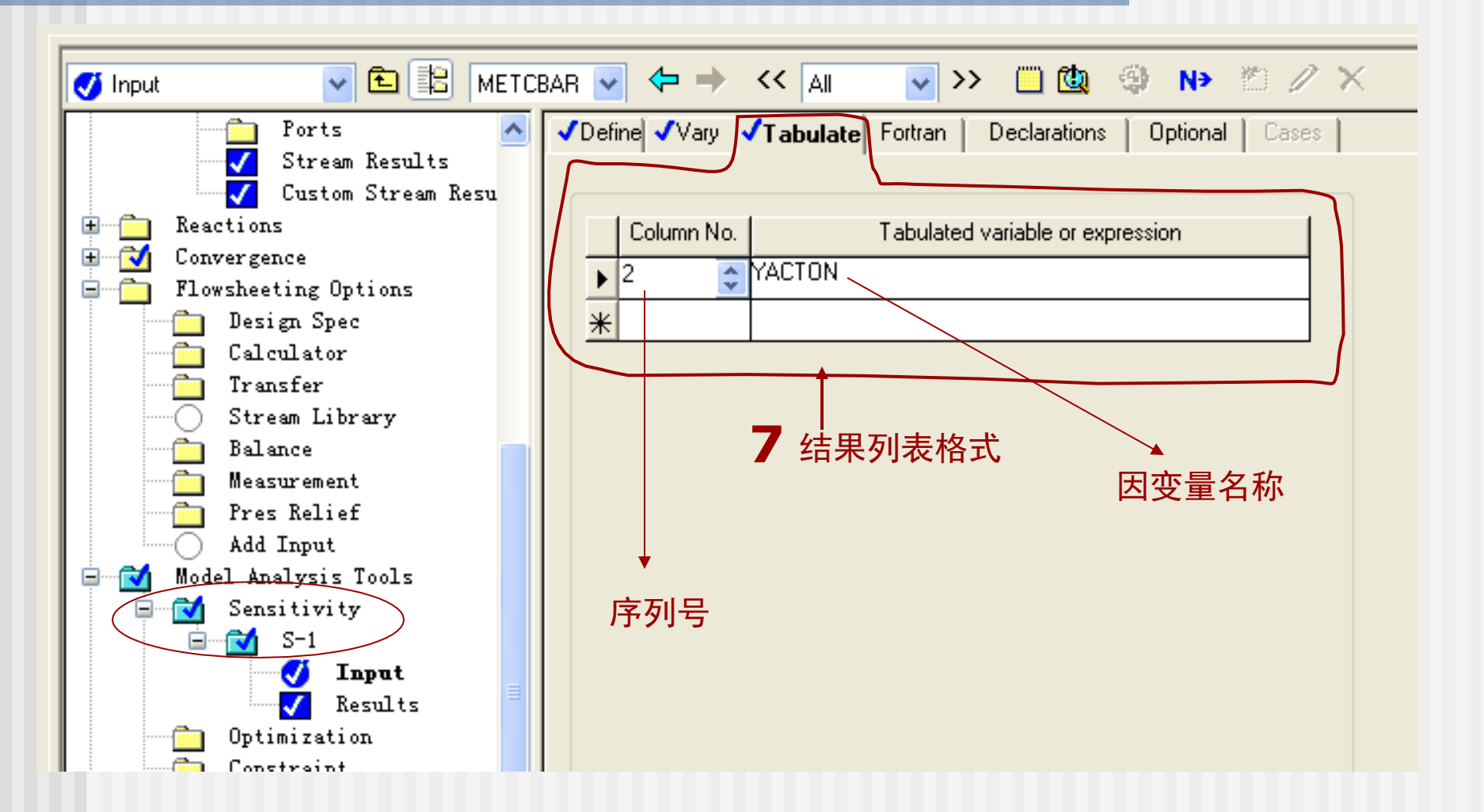

—步骤

## 灵敏度分析——结果显示

从左侧的灵敏度对象下的结果 (Results)项目中查看结果。右侧的汇总 (Summary)表单中按照指定的列序号列表给 出调节变量和列表变量的对应值。

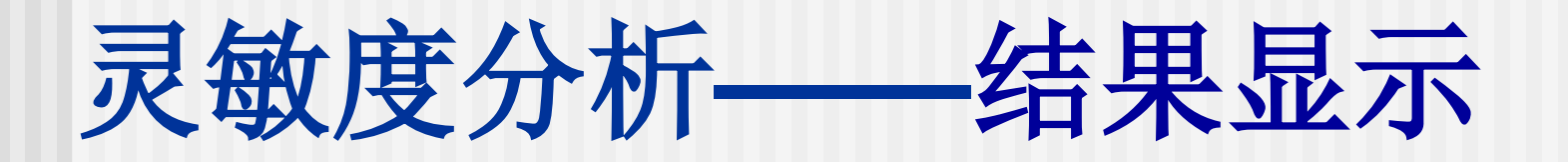

| 🔽 Results 🛛 🔽 🔛                                                                                                    |                                                                                                    |
|----------------------------------------------------------------------------------------------------|----------------------------------------------------------------------------------------------------|
| Ports 🔨 Stream Results                                                                                                    | Summary Define Variable                                                                                                    |
| Custom Stream Resu<br>Reactions<br>Convergence<br>Flowsheeting Options<br>Design Spec<br>Calculator                                                                                                    | Row / Status VARY 1 YACTON<br>Case FLASH2<br>PARAM<br>ENTRN                                                                                                    |
| Transfer<br>Stream Library<br>Balance<br>Measurement<br>Pres Relief                                                                                                    | ▶       1       OK       0.05       0.56830111         2       OK       0.1       0.54048548         3       OK       0.15       0.51551388         4       OK       0.2       0.49297133 |
| Model Analysis Tools  Model Analysis Tools  Model Analysis Tools  Sensitivity  Sensitivity  Model Analysis Tools  Sensitivity  Model Analysis Tools  Model Analysis Tools  Model Analysis  Model Analysis Tools  Model Analysis Tools  Model Analysis  Model Analysis Tools  Model Analysis  Model Analysis | 5 OK 0 0.59947599                                                                                                    |

# 变量关系图——Plot

在察看和分析灵敏度分析的列

表数据时,用图形描述的函数关系曲 线常常能让我们更直观和全面地了解 过程变量间的依赖趋势,ASPTEN Plus 为此提供了绘图(Plot)功能,可以将 列表数据中的任意两列绘制成X<sup>~</sup>Y曲线

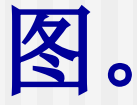

# Plot—作图步骤

在列表数据中选中一列,从窗口菜单 Plot项的下拉框里选择X轴变量(X-Axis Variable),再选中列表数据的另一列,从 窗口菜单Plot项的下拉框里选择Y轴变量 (Y-Axis Variable), 然后点击窗口菜单 Plot项的下拉框里的显示绘图 (Display Plot),即可得到曲线图。

# Plot—作图步骤

| 🔁 Flashzexalpa - Mspen Flus Z | nn - asheunur - Teeustrinith 2-1 vesuits - na |
|-------------------------------|-----------------------------------------------|
| <u> </u>                      | <u>Plot Library Window H</u> elp              |
| D 🚅 🖬 🎒 🐧 🖻 🛍 🕺 👔             | Plot Type 🕨 🔳 🔣                               |
| a a 🖬 🗒 , 16, 18              | X-Axis Variable Ctrl+Alt+X                    |
|                               | Y-Axis Variable Ctrl+Alt+Y                    |
|                               | Parametric Variable Ctrl+Alt+Z                |
| Results 🔽 🔛                   | Display Plot Ctrl+Alt+P                       |
| Ports                         | Add New Curve                                 |
| Stream Results                |                                               |
| Custom Stream Resu            | Plot <u>W</u> izard Ctrl+Alt+W ACTON          |
| Eactions                      | PARAM                                         |
| Flowsheeting Options          | ENTRN                                         |
| 📄 Design Spec                 |                                               |
| Calculator                    |                                               |
| Transfer                      | 1 OK 0.05 0.56830111                          |
| Stream Library                | 2 OK 0.1 0.54048548                           |
| Balance                       | 3 OK 015 051551388                            |
| Pres Relief                   |                                               |
| Add Input                     | 4 UK 0.2 0.49297133                           |
| 🗐 🔂 Model Analysis Tools      | 5 OK 0 0.59947599                             |
| 🖃 🔂 Sensitivity               |                                               |
| ⊡ 🔂 S−1                       |                                               |
| 🗹 Input                       |                                               |
| <b>Results</b>                |                                               |
| II : Ontimization             |                                               |

# Plot—作图步骤

| <u> </u>             | <u>P</u> 1  | ot <u>Library W</u> indow    | <u>H</u> elp | <u> </u>   |
|----------------------|-------------|------------------------------|--------------|------------|
| D 🖆 🖬 🎒 🖪 🖷 🛍 😽 🚺    |             | Plot <u>T</u> ype            |              | _ ▷ ዞ ■ 🖪  |
|                      |             | <u>X</u> -Axis Variable      | Ctrl+Alt+X   |            |
|                      |             | <u>Y</u> -Axis Variable      | Ctrl+Alt+Y   |            |
|                      |             | Para <u>m</u> etric Variable | Ctrl+Alt+Z   | -          |
| 🔽 Results 🔽 🔛        |             | Display <u>P</u> lot         | Ctrl+Alt+P   | >> 🛄 🔩 🇐   |
| Ports                |             | Add <u>N</u> ew Curve        |              |            |
| Stream Results       |             |                              |              | - L        |
| Custom Stream Resu   |             | Plot <u>W</u> izard          | Ctrl+Alt+W   | PACTON     |
| Heactions            | $\subseteq$ | Lase                         | FLASH2       |            |
| t Convergence        |             |                              | PARAM        |            |
| Flowsheeting Options |             |                              | ENTRN        |            |
| Design Spec          |             |                              |              |            |
| Calculator           |             |                              |              |            |
| Transfer             |             | 1 OK                         | 0.05         | 0.56830111 |
| Stream Library       |             |                              | 0.1          | 0 54048548 |
| Balance              |             |                              | 0.1          |            |
| Measurement          |             | 3 UK                         | 0.15         | 0.51551388 |
| Pres Relief          |             | 4 OK                         | 0.2          | 0.49297133 |
| Add Input            |             | 5 OK                         | 0            | 0.59947599 |
| Model Analysis Tools |             |                              |              |            |
| Sensitivity          |             |                              |              |            |
| □ S-1                |             |                              |              |            |
| - Input              | =           |                              |              |            |
| V Results            |             |                              |              |            |

# Plot—结果显示

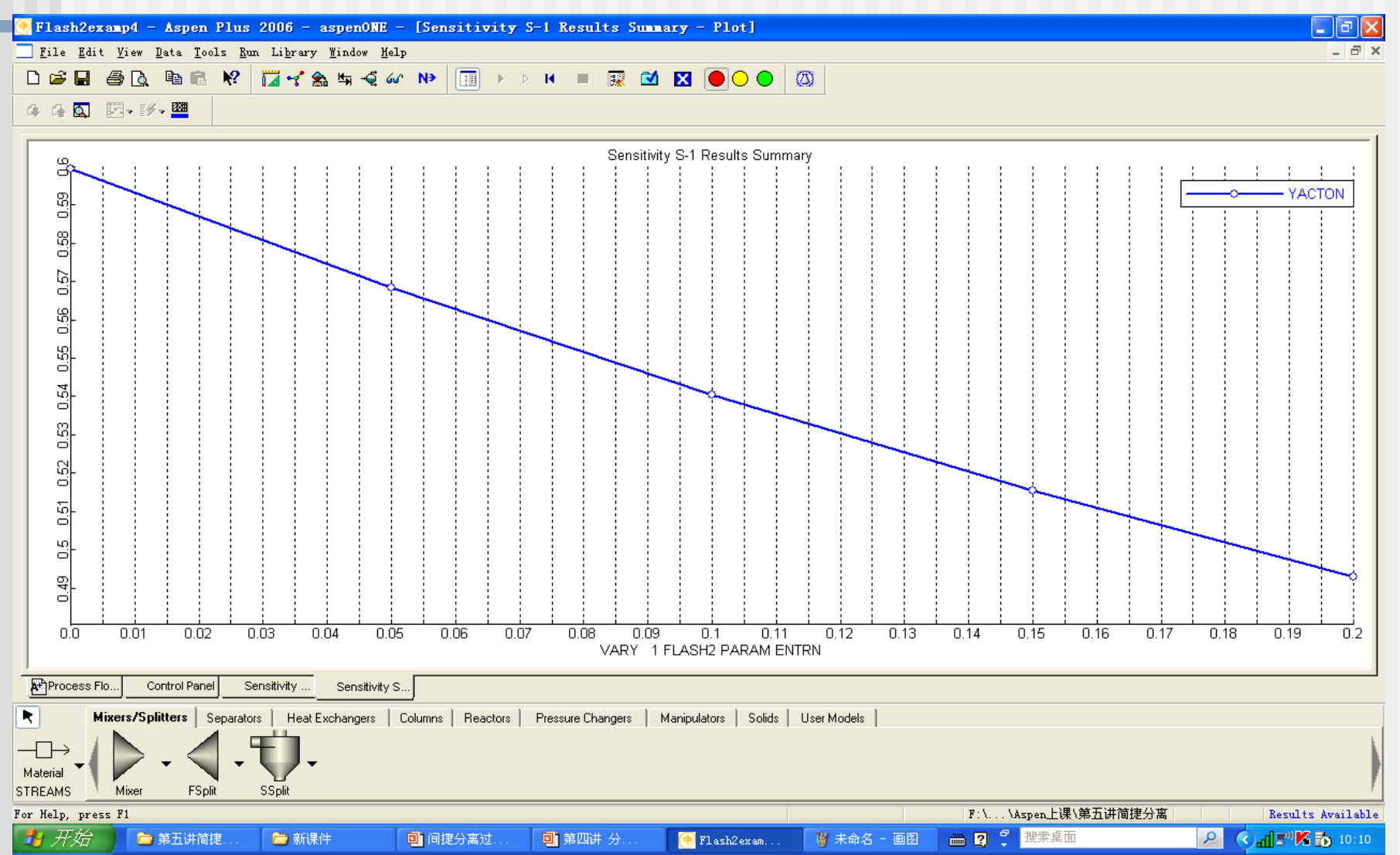

## Flash2 — 应用示例 (4)

流量为 1000 kg/hr、压力为 0.2 MPa 温 度为 20℃、含丙酮 30%w、水 70 %w 的物料进行部分蒸发回收丙酮,蒸发 器热负荷为 250 kW。分析液沫夹带对 汽相丙酮分率的影响。

#### Flash3一三相闪蒸器

Flash3 模块执行给定热力 学条件下的汽-液-液平衡计算, 输出一股汽相和两股液相产物。 用于模拟闪蒸器、蒸发器、液-液分离器、汽-液-液分离器等。

#### Flash3—三相闪蒸器模块连接

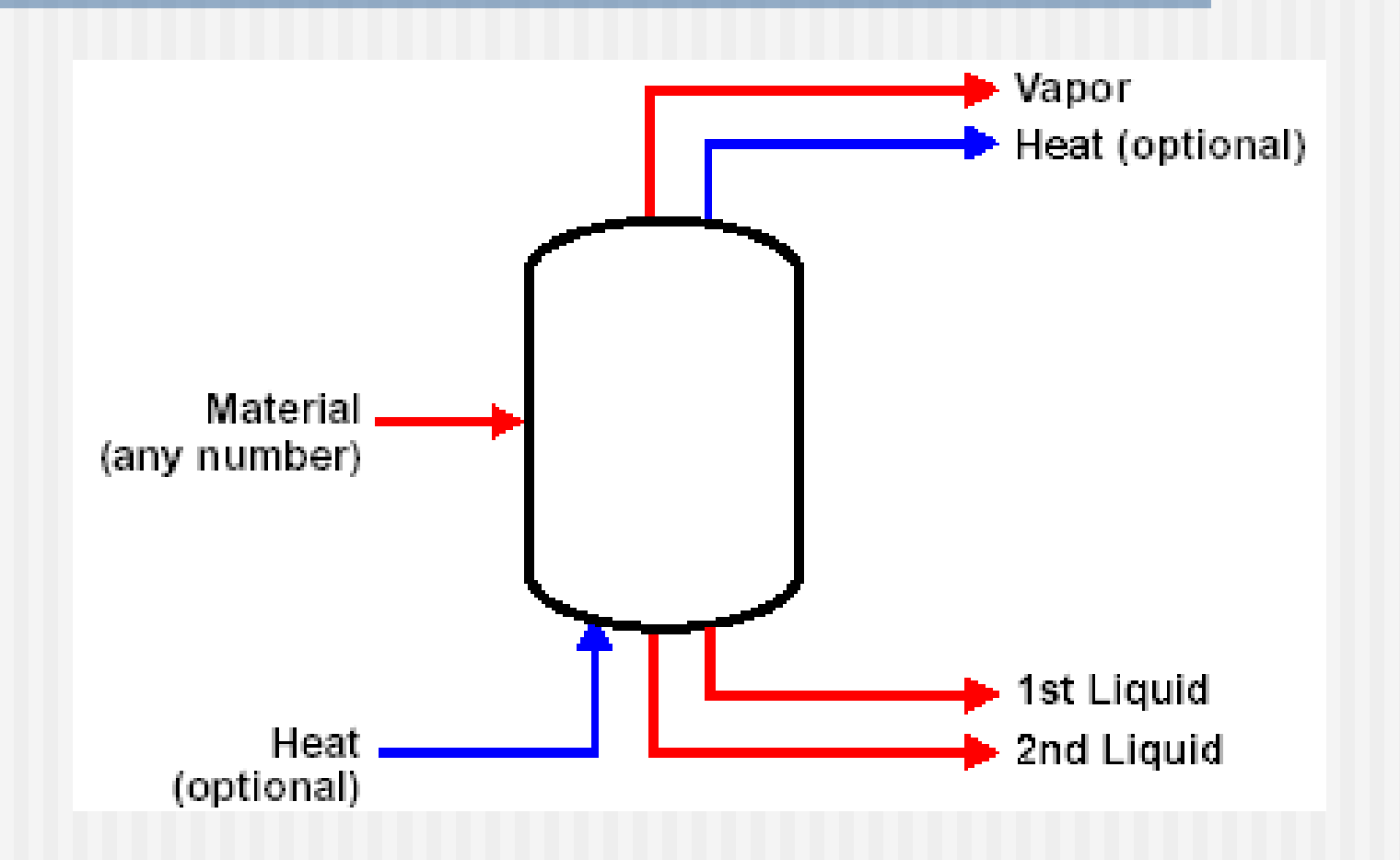

以上内容仅为本文档的试下载部分,为可阅读页数的一半内容。如要下载或阅读全文,请访问: <u>https://d.book118.com/277103126065010003</u>